## **Remove role**

You can remove custom roles from Teamwork Cloud Admin (TWCloud Admin) through the **Role** application. Removing a custom role will cause the user, who has been assigned to that role, to be unable to use the permissions associated with that role to work on any resource. The same thing applies to user groups. The changes will only be effective once the user logs out from TWCloud Admin.

To remove a custom role

- 1. On the Roles application, do one of the following:
  - click a role, the Role pane opens, click Remove button.

• select role and click \* and from the list select **Remove role**.

2. A dialog will appear asking if you want to remove the role. Click Remove. The role will be removed from the TWCloud system.